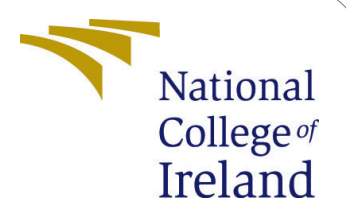

# Lambda Authorizer Benchmarking Tool Configuration Manual

MSc Research Project Cloud Computing

Cornelius Student ID: 21126747

School of Computing National College of Ireland

Supervisor: Dr. Shivani Jaswal

### National College of Ireland Project Submission Sheet School of Computing

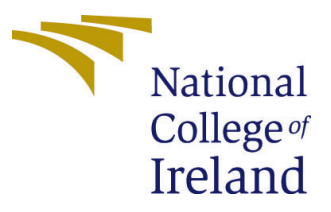

| Student Name:        | Cornelius                                                |
|----------------------|----------------------------------------------------------|
| Student ID:          | 21126747                                                 |
| Programme:           | Cloud Computing                                          |
| Year:                | 2022                                                     |
| Module:              | MSc Research Project                                     |
| Supervisor:          | Dr. Shivani Jaswal                                       |
| Submission Due Date: | 01/02/2023                                               |
| Project Title:       | Lambda Authorizer Benchmarking Tool Configuration Manual |
| Word Count:          | 1334                                                     |
| Page Count:          | 17                                                       |

I hereby certify that the information contained in this (my submission) is information pertaining to research I conducted for this project. All information other than my own contribution will be fully referenced and listed in the relevant bibliography section at the rear of the project.

<u>ALL</u> internet material must be referenced in the bibliography section. Students are required to use the Referencing Standard specified in the report template. To use other author's written or electronic work is illegal (plagiarism) and may result in disciplinary action.

| Signature: | HAD .             |
|------------|-------------------|
| Date:      | 26th January 2023 |

#### PLEASE READ THE FOLLOWING INSTRUCTIONS AND CHECKLIST:

| Attach a completed copy of this sheet to each project (including multiple copies).        |  |  |
|-------------------------------------------------------------------------------------------|--|--|
| Attach a Moodle submission receipt of the online project submission, to                   |  |  |
| each project (including multiple copies).                                                 |  |  |
| You must ensure that you retain a HARD COPY of the project, both for                      |  |  |
| your own reference and in case a project is lost or mislaid. It is not sufficient to keep |  |  |
| a copy on computer.                                                                       |  |  |

Assignments that are submitted to the Programme Coordinator office must be placed into the assignment box located outside the office.

| Office Use Only                  |  |  |
|----------------------------------|--|--|
| Signature:                       |  |  |
|                                  |  |  |
| Date:                            |  |  |
| Penalty Applied (if applicable): |  |  |

# Lambda Authorizer Benchmarking Tool Configuration Manual

Cornelius 21126747

# Table of Content

| 1        | Prerequisites                          | <b>2</b> |
|----------|----------------------------------------|----------|
| <b>2</b> | Development Environment                | 3        |
| 3        | Installation                           | 3        |
|          | 3.1 Dependencies                       | 3        |
|          | 3.2 AWS SAM Configurations             | 4        |
| 4        | Usage                                  | <b>5</b> |
|          | 4.1 Option Help                        | 5        |
|          | 4.2 Option Version                     | 6        |
|          | 4.3 Option Clean                       | 6        |
|          | 4.4 Option Deploy                      | 6        |
|          | 4.5 Option Test                        | 7        |
|          | 4.6 Option Report                      | 9        |
|          | 4.7 Option Logs Insight                | 9        |
|          | 4.8 Combination of Options             | 10       |
| <b>5</b> | Configurations                         | 10       |
|          | 5.1 Artillery                          | 10       |
|          | 5.1.1 Templates                        | 10       |
|          | 5.2 Logs Insight                       | 11       |
| 6        | Reports                                | 11       |
|          | 6.1 Artillery                          | 12       |
|          | 6.2 Logs Insight                       | 12       |
| 7        | Advanced Topics                        | 14       |
|          | 7.1 Add/Modify New Runtime Scenarios   | 14       |
|          | 7.2 Modify Artillery Performance Tests | 17       |
|          | 7.3 Add/Modify Logs Insight Queries    | 17       |

# 1 Prerequisites

The purpose of this application is to calculate the performance of Lambda Authorizerenabled serverless functions. It was created as part of the MSc in Cloud Computing Research Project at the National College of Ireland. First of all, NodeJS and NPM are required for this project, and their installation of them is straightforward. The next step is to install the AWS CLI and AWS SAM CLI. Make sure the AWS CLI profile is configured with an active AWS account. Furthermore, in order to perform benchmarking process, the user must install programming language runtimes: Python 3.9, Go 1.x and Java 11. In addition to Java, the user needs to install Maven as well. Ensure that all the prerequisites are correctly installed by running the commands as shown in Figure 1.

```
$ npm -v && node -v
8.19.2
v18.11.0
$ aws --version && sam --version
aws-cli/2.8.5
SAM CLI, version 1.60.0
$ python --version && go version
Python 3.9.14
go1.19.2
$ java -version && mvn -version
openjdk64-11.0.11
Apache Maven 3.8.6
```

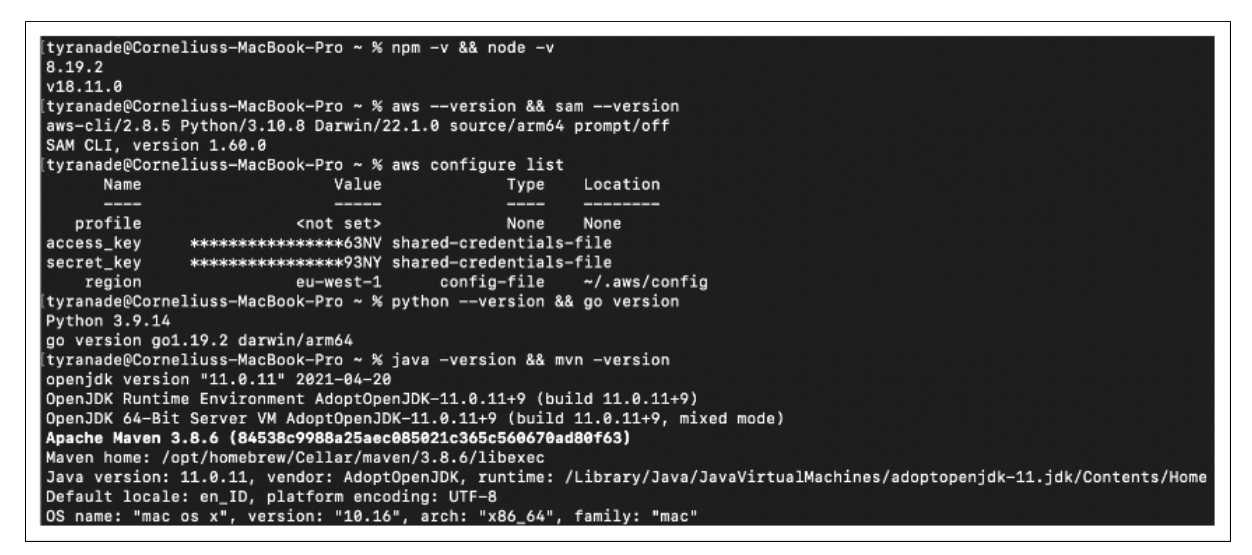

Figure 1: Results of the Version Checkup

# 2 Development Environment

The author's machine and system to develop and run the Lambda Authorizer Benchmarking Tool are described in Figure 2.

```
$ system_profiler SPSoftwareDataType
```

|                              | tyranade@Corneliuss-MacBook-Pro ~ % system_profiler SPSoftwareDataType<br>Software:   |
|------------------------------|---------------------------------------------------------------------------------------|
| MacBook Pro                  | System Software Overview:                                                             |
| Name                         | System Version: macOS 13.0 (22A380)                                                   |
| Chip Apple M1 Pro            | Kernel Version: Darwin 22.1.0                                                         |
| Memory 16 GB                 | Boot Volume: Macintosh HD                                                             |
| Serial number                | Boot Mode: Normal                                                                     |
| Limited Warranty             | Computer Name: Cornelius's MacBook Pro                                                |
| Details                      | User Name: Cornelius Tyranade (tyranade)                                              |
| macOS                        | Secure Virtual Memory: Enabled                                                        |
| 💗 macOS Ventura Version 13.0 | System Integrity Protection: Enabled<br>Time since boot: 36 days, 7 hours, 16 minutes |

Figure 2: Author's Machine and Operating System

# 3 Installation

Please read the prerequisites before installation.

The first step is to clone the repository locally and enter the downloaded folder as per the screenshot in Figure 3.

```
$ cd lambda-authorizer-benchmarking-tool
```

| [tyranade@Corneliuss-MacBook-Pro downloads % git clone https://github.com/cornelius-tyranade/lambda-authorizer-benchmarking-tool.git |
|----------------------------------------------------------------------------------------------------|
| remote: Enumerating objects: 301, done.                                                                                              |
| remote: Counting objects: 100% (301/301), done.                                                                                      |
| remote: Compressing objects: 100% (194/194), done.                                                                                   |
| remote: Total 301 (delta 143), reused 255 (delta 97), pack-reused 0                                                                  |
| Receiving objects: 100% (301/301), 2.15 MiB   8.98 MiB/s, done.                                                                      |
| Resolving deltas: 100% (143/143), done.                                                                                              |
| [tyranade@Corneliuss-MacBook-Pro downloads % cd lambda-authorizer-benchmarking-tool                                                  |
| tyranade@Corneliuss-MacBook-Pro lambda-authorizer-benchmarking-tool % 📕                                                              |

Figure 3: Lambda Authorizer Benchmarking Tool Repository Cloning Result

## 3.1 Dependencies

The *package.json* file contains a list of dependencies that need to be installed by running the command below:

\$ npm install

Below are a short explanation of used dependencies and the source of each dependency:

- 1. Artillery. Perform multiple serverless performance tests quickly.
- 2. Command-exists-promise. Verify if a specific command exists in the system.
- 3. Commander. Quick solution for NodeJs command-line interfaces development.
- 4. Config. Simple key-values file configuration manager.
- 5. Replace-in-file. Replace marked text synchronously in one or more files.
- 6. ShellJS. Call shell commands in NodeJs application.

Figure 4 illustrates how NodeJS application dependencies are installed and set up:

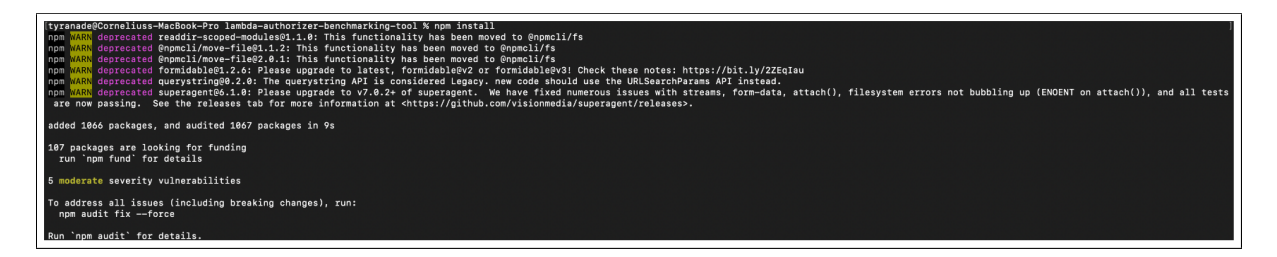

Figure 4: NPM Dependencies Installation Result

## 3.2 AWS SAM Configurations

This application uses AWS SAM as serverless application builder, so the user need to run command below to configure *samconfig.toml*. However, **DO NOT** type "**Y**" when the terminal asks to start deployment. Leave the input blank, and the capital letter value will be used by default as illustrate in Figure 5.

\$ sam deploy --guided

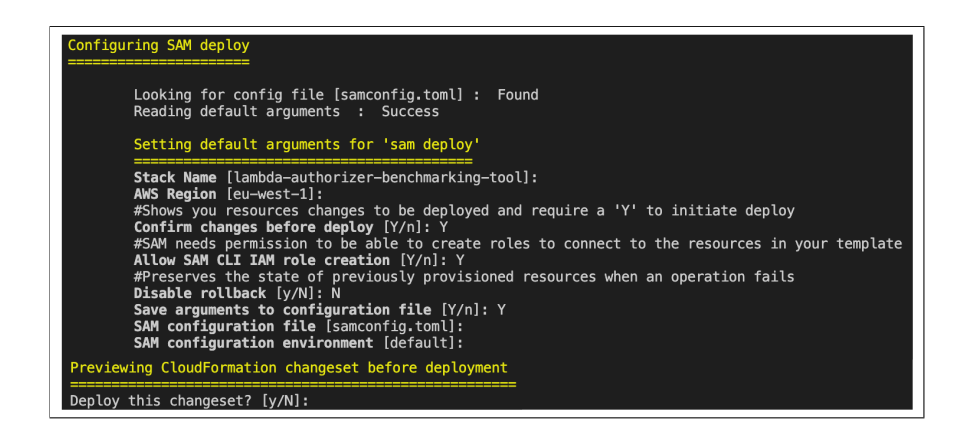

Figure 5: AWS SAM Quick Setup

Alternatively, the user can directly modify existing *samconfig.toml* as per Figure 6.

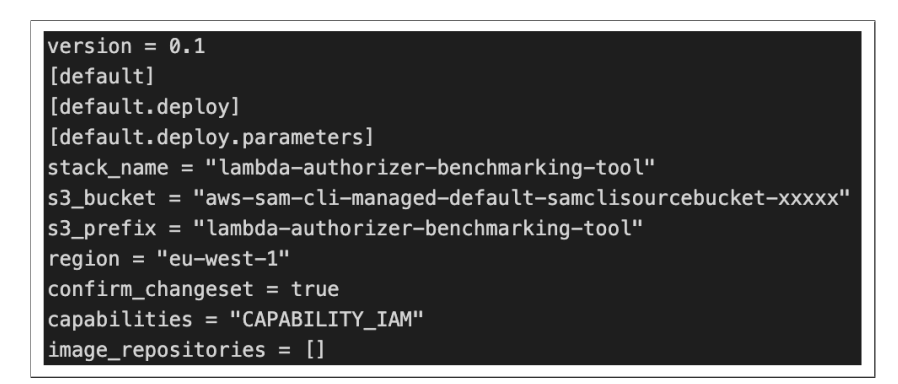

Figure 6: Existing AWS SAM Configurations

# 4 Usage

In this part, the author explains every single option that can be used in the Lambda Authorizer Benchmarking Tools application. A total of six main options are available in this application, including Option Help, Option Clean, Option Deploy, Option Test, Option Report, and Option Logs Insight. In addition, the user can combine more than one option when running the application.

## 4.1 Option Help

This option explains what feature options are available in the Lambda Authorizer Benchmarking Tool. As seen in Figure 7, this option has the following effect.

```
$ node labt -h
$ node labt --help
```

| Usage: labt [options]                                                   |                                                                                                    |
|-------------------------------------------------------------------------|----------------------------------------------------------------------------------------------------|
| Lambda Authorizer Benchmarking Tool                                     |                                                                                                    |
| Options:<br>-v,version<br>-c,clean<br>-d,deploy<br>-ttest [identifers]  | display version<br>remove current stack if exist<br>start the deployment process<br>start the performance test                              |
| <pre>-r,report [identifers] -li,logs-insight [identifers] -h,help</pre> | generate Artillery performance test report in HTML<br>generate AWS CloudWatch logs insight query result in JSON<br>display help for command |

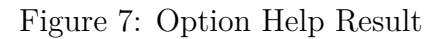

### 4.2 Option Version

Lambda Authorizer Benchmarking Tool version can be found by selecting this option.

\$ node labt -v
\$ node labt --version

#### 4.3 Option Clean

This option removes the currently installed AWS CloudFormation Lambda application stack. It also logs the removing process into *serverless-apps-builder/logs* folder as *stage\_delete.txt*.

```
$ node labt -c
$ node labt --clean
```

#### 4.4 Option Deploy

This option deploys all scenarios according to what is written in the *template.yaml* after building the scenarios code.

```
$ node labt -d
$ node labt --deploy
```

Upon completion, each scenario's URLs and identifiers are extracted into *urls.json* and *identifiers.json*, respectively.

```
// urls.json
Г
  "https://<url>/v1/req-auth-go?QueryString1=queryValue1",
  "https://<url>/v1/tkn-auth-go -H \"AuthorizationToken: <bearer>\"",
  "https://<url>/v1/req-auth-python?QueryString1=queryValue1",
  "https://<url>/v1/req-auth-node?QueryString1=queryValue1",
  "https://<url>/v1/tkn-auth-node -H \"AuthorizationToken: <bearer>\"",
  "https://<url>/v1/req-auth-java?QueryString1=queryValue1",
  "https://<url>/v1/tkn-auth-python -H \"AuthorizationToken: <bearer>\"",
  "https://<url>/v1/tkn-auth-java -H \"AuthorizationToken: <bearer>\""
٦
// identifiers.json
Г
  "requestAuthorizerGo",
  "tokenAuthorizerGo",
  "requestAuthorizerPython",
  "requestAuthorizerNode",
  "tokenAuthorizerNode",
  "requestAuthorizerJava",
  "tokenAuthorizerPython",
  "tokenAuthorizerJava"
]
```

Also, *stage\_build.txt* and *stage\_deploy.txt* log files are generated during this process. It shown in Figure 8.

| Build Succeeded                                                                                                    |                                                                                                    |                           |             |  |  |  |
|----------------------------------------------------------------------------------------------------|----------------------------------------------------------------------------------------------------|---------------------------|-------------|--|--|--|
| Built Artifacts  : .aws-sam/build<br>Built Template  : .aws-sam/build/template.yaml                                                                                                    |                                                                                                    |                           |             |  |  |  |
| Commands you can use n                                                                                                    | next                                                                                                    |                           |             |  |  |  |
| <pre>[*] Validate SAM templ [*] Invoke Function: s [*] Test Function in t [*] Deploy: sam deploy</pre>                                                                                               | <pre>[*] Validate SAM template: sam validate [*] Validate SAM template: sam validate [*] Invoke Function: sam local invoke [*] Test Function in the Cloud: sam syncstack-name {stack-name}watch [*] Deoloy: sam deoloyouided</pre> |                           |             |  |  |  |
| Deploying with follow                                                                                                    | ving values                                                                                                    |                           |             |  |  |  |
| Stack name<br>Region<br>Confirm changeset<br>Disable rollback                                                                                                    | : lambda-authorizer-<br>: eu-west-1<br>: False<br>: False                                                                                                    | benchmarking-tool         |             |  |  |  |
| Deployment s3 bucket<br>Capabilities                                                                                                    | : aws-sam-cli-manage<br>: ["CAPABILITY_IAM"]                                                                                                    | d-default-samclisourcebuc | sket-       |  |  |  |
| Parameter overrides<br>Signing Profiles                                                                                                    | : {}<br>: {}                                                                                                    |                           |             |  |  |  |
| Initiating deployment<br>====================================                                                                                                    | t<br>=<br>t to be created<br>changeset                                                                                                    |                           |             |  |  |  |
| <br>Operation                                                                                                    | LogicalResourceId                                                                                                    | ResourceType              | Replacement |  |  |  |
| + Add                                                                                                    | АррАрі                                                                                                    | AWS::ApiGateway::RestA    | N/A         |  |  |  |
| CloudFormation output                                                                                                    | ts from deployed stack                                                                                                    |                           |             |  |  |  |
| Outputs                                                                                                    |                                                                                                    |                           |             |  |  |  |
| Key     requestAuthorizerGo       Description     Request Authorizer Node Get Endpoint       Value     https://xxxxx.execute-api.eu-west-1.amazonaws.com/v1/req-auth-<br>go?QueryString1=queryValue1 |                                                                                                    |                           |             |  |  |  |
| Key tokenAuthorizerGo<br>Description Token Authorizer Go Get Endpoint<br>Value https://xxxx.execute-api.eu-west-1.amazonaws.com/v1/tkn-auth-go -H                                                    |                                                                                                    |                           |             |  |  |  |
| "AuthorizationToken: Bearer allow"<br>                                                                                                    |                                                                                                    |                           |             |  |  |  |
|                                                                                                    |                                                                                                    |                           |             |  |  |  |
| Successfully created/updated stack - lambda-authorizer-benchmarking-tool in eu-west-1                                                                                                    |                                                                                                    |                           |             |  |  |  |

Figure 8: Option Deploy Result

### 4.5 Option Test

This option instructs the system to run performance testing repeatedly for a certain duration. The duration and rate of performance testing can be set from within the *default.json* file in the *config* folder. As an example, the duration and rate values are ten. The system will call the function ten times a second for ten seconds.

```
$ node labt -t
$ node labt --test
$ node labt -t "tokenAuthorizerPython"
$ node labt -t "requestAuthorizerPython" "tokenAuthorizerPython"
```

It also generated Artillery configuration in config/artillery folder. One of the examples of test results is requestAuthorizerGo.yml

#### config:

```
target: https://xxxx.execute-api.eu-west-1.amazonaws.com/v1/
phases:
        - duration: 10
        arrivalRate: 10
        name: benchmarking
scenarios:
        - name: requestAuthorizerGo
        flow:
            - get:
                url: /req-auth-go?QueryString1=queryValue1
```

```
expect:
- statusCode: 200
```

The output of this process is placed in the *outputs/artillery* folder in JSON form. For instance, *requestAuthorizerGo.json* contents below.

```
{
 "aggregate": {
    . . .
   "firstCounterAt": 1669747575150,
   "firstHistogramAt": 1669747575742,
   "lastCounterAt": 1669747585079,
   "lastHistogramAt": 1669747585079,
   "firstMetricAt": 1669747575150,
   "lastMetricAt": 1669747585079,
   "period": 1669747580000,
   "summaries": {
     "http.response_time": {
       "min": 55,
       "max": 539,
       "count": 100,
       "p50": 68.7,
       "median": 68.7,
       "p75": 85.6,
       "p90": 94.6,
       "p95": 108.9,
       "p99": 497.8,
       "p999": 497.8
     },
   },
 },
 . . .
}
```

### 4.6 Option Report

Using this option, it will generate an HTML report using the JSON file in *outputs/artillery*. Report HTML generation result can be found in section Artillery reports.

```
$ node labt -r
$ node labt --report
$ node labt -r "tokenAuthorizerNode"
$ node labt -r "requestAuthorizerNode" "tokenAuthorizerNode"
```

## 4.7 Option Logs Insight

The AWS CloudWatch logs record each function' activities when the user run performance tests. This option queries several important output parameters from logs. The results of this output are placed in the *outputs/logs\_insight* folder.

```
$ node labt -li
$ node labt --logs-insight
$ node labt -li "tokenAuthorizerGo"
$ node labt -li "tokenAuthorizerGo" "tokenAuthorizerJava"
```

Two files are generated as a result. Below is a sample of the Logs Insight query result:

```
// query_id_overview.json
{
  "queryId": "ad83de51-9e1a-4dbd-8baa-742527399491"
}
// query result overview.json
  "results": [
    Ľ
      {
       "field": "functionName",
        "value": "requestAuthorizerGo"
      },
        "field": "memorySize",
        "value": "128"
      },
        "field": "coldStarts",
        "value": "3"
      },
      . . .
   ],
    . . .
 ],
  . . .
}
```

## 4.8 Combination of Options

This application can accept flag combinations of more than one input. With the following command, the user can perform a clean deployment, then run the test and create an HTML report, as well as generate the results of a Logs Insight query at once.

```
$ node labt -c -d -t -r -li
```

# 5 Configurations

To simplify setting application variables, the author separated the configuration settings into a file called *default.json* within the *config* directory.

## 5.1 Artillery

Below is the configuration used in the application when running the Test options:

- 1. Variable *artillery.duration* determines how long the performance test runs for each scenario.
- 2. Variable artillery.rate specifies how many API calls are in one second.

```
{
    "artillery": {
        "duration": 10,
        "rate": 10
    }
}
```

#### 5.1.1 Templates

When the user runs the option test, the application will generate Artillery configurations in the *folder/artillery* based on the two templates provided, *artillery\_request.yml* and *artillery\_token.yml*.

```
#artillery_request.yml
config:
    target: ${endpoint}
    phases:
        - duration: ${duration}
        arrivalRate: ${rate}
        name: benchmarking
scenarios:
    - name: ${identifier}
    flow:
        - get:
            url: ${postfix-url}?QueryString1=queryValue1
            expect:
                - statusCode: 200
```

```
#artillery_token.yml
config:
  target: ${endpoint}
  phases:
   - duration: ${duration}
      arrivalRate: ${rate}
      name: benchmarking
scenarios:
 - name: ${identifier}
    flow:
      - get:
           url: ${postfix-url}
          headers:
             AuthorizationToken: "Bearer allow"
          expect:
            - statusCode: 200
```

## 5.2 Logs Insight

Meanwhile, this is the configuration used in the application when running the Logs Insight option:

- 1. Variable *logsInsight.timeRange* decides how many minutes before the current time are in order to fetch the logs.
- 2. Variable logsInsight.waitTimeQuery sets the waiting time (in seconds) before getting actual Logs Insight query results.

```
{
   "logsInsight": {
    "timeRange": 1440,
    "waitTimeQuery": 15
  }
}
```

## 6 Reports

The Lambda Authorization Benchmarking Tool has two different output group reports. The mechanism for generating them is also different. Artillery JSON and HTML reports use the Artillery framework to calculate them. Meanwhile, the Logs Insight JSON report is obtained by querying directly into the AWS CloudWatch logging system. This section displays the report output from the options Test and Logs Insight after 100 calls to each scenario function.

## 6.1 Artillery

Artillery HTML generation result sample can be found in *outputs/artillery*. One of the most important outputs in this HTML is response time. This result is basically the sum of the performance calculation of calling a Lambda Authorizer-enabled serverless function. Figure 9 illustrates the result from *requestAuthorizerGo.json.html*.

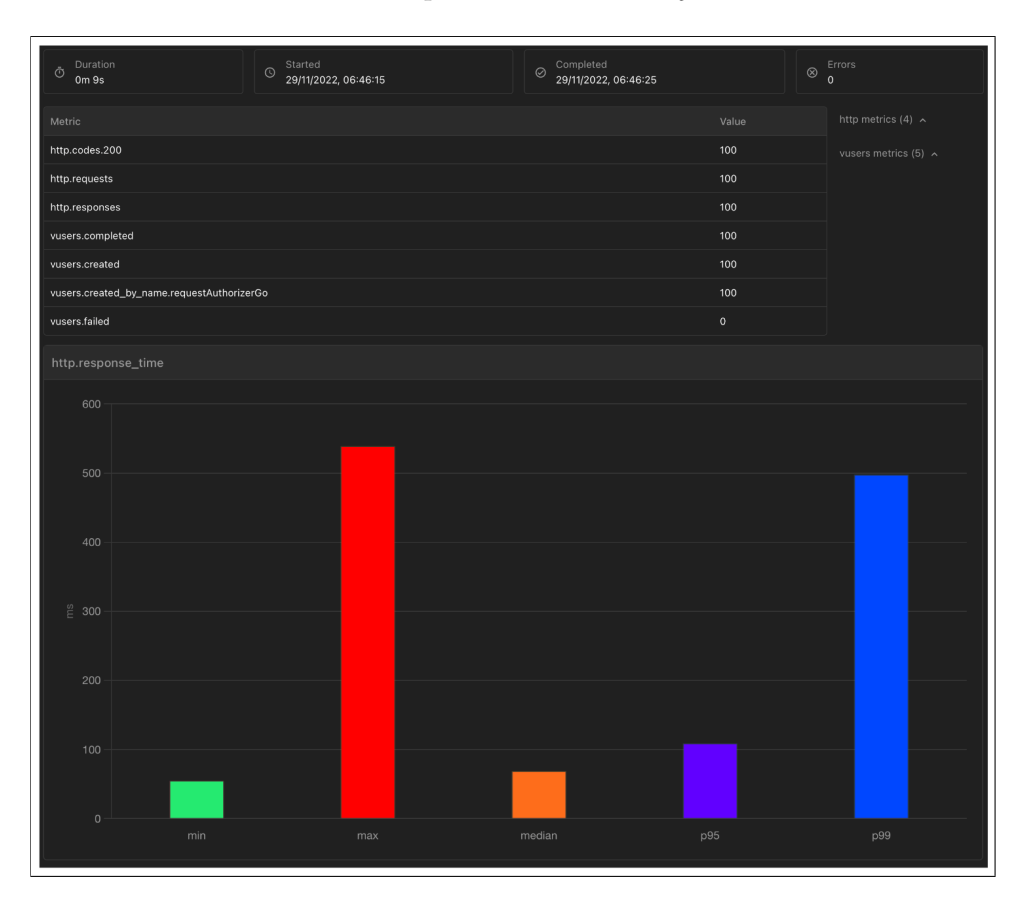

Figure 9: Artillery HTML Report Result

## 6.2 Logs Insight

There are seven query results generated by Logs Insight queries in JSON format. The output results can be seen in the *outputs/logs\_insight* folder. The author converts the JSON results into tables as a more friendly way to view them.

1. Request-Token Access Control Overview Query (Figure 10).

| # | : functionName          | : coldStar | : minInitDurat… | : maxInitDurat… | : minDurati… | : maxDurati | : minMemoryReque | maxMemoryUse | overProvisionedMemoryMB |
|---|-------------------------|------------|-----------------|-----------------|--------------|-------------|------------------|--------------|-------------------------|
| 1 | requestAuthorizerGo     | 3          | 82.96           | 255.78          | 7.48         | 8.27        | 27.6566          | 28.6102      | 93.4601                 |
| 2 | requestAuthorizerJava   | 83         | 466.67          | 739.91          | 244.3        | 358.61      | 82.9697          | 83.9233      | 38.147                  |
| 3 | requestAuthorizerNode   | 3          | 157.98          | 223.68          | 10.43        | 14.14       | 54.3594          | 55.3131      | 66.7572                 |
| 4 | requestAuthorizerPython | 3          | 110.04          | 131.03          | 1.6          | 1.85        | 34.3323          | 34.3323      | 87.738                  |
| 5 | tokenAuthorizerGo       | 3          | 77.4            | 85.51           | 1.96         | 17.31       | 27.6566          | 27.6566      | 94.4138                 |
| 6 | tokenAuthorizerJava     | 64         | 376.39          | 584.48          | 395.04       | 577.48      | 77.2476          | 78.2013      | 43.869                  |
| 7 | tokenAuthorizerNode     | 3          | 141.87          | 165.6           | 4.65         | 19.99       | 54.3594          | 54.3594      | 67.7109                 |
| 8 | tokenAuthorizerPython   | 5          | 102.28          | 116.82          | 1.27         | 1.82        | 34.3323          | 34.3323      | 87.738                  |

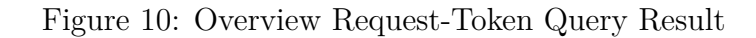

| # | : functionName          | coldStar | minInitDurat… | maxInitDuration |
|---|-------------------------|----------|---------------|-----------------|
| 1 | requestAuthorizerPython | 3        | 110.04        | 131.03          |
| 2 | requestAuthorizerNode   | 3        | 157.98        | 223.68          |
| 3 | requestAuthorizerGo     | 3        | 82.96         | 255.78          |
| 4 | requestAuthorizerJava   | 83       | 466.67        | 739.91          |

2. Request Access Controlled Max Init Duration Query (Figure 11).

Figure 11: Request Max Init Duration Query Result

#### 3. Request Access Controlled Max Duration Query (Figure 12).

| # | : functionName          | : minDurati… | : maxDuration |
|---|-------------------------|--------------|---------------|
| 1 | requestAuthorizerPython | 1.6          | 1.85          |
| 2 | requestAuthorizerGo     | 7.48         | 8.27          |
| 3 | requestAuthorizerNode   | 10.43        | 14.14         |
| 4 | requestAuthorizerJava   | 244.3        | 358.61        |

Figure 12: Request Max Duration Query Result

4. Request Access Controlled Max Used Memory Query (Figure 13).

| # | : functionName          | <pre>inMemoryReque</pre> | : maxMemoryUse | :overProvisionedMemoryMB |
|---|-------------------------|--------------------------|----------------|--------------------------|
| 1 | requestAuthorizerGo     | 27.6566                  | 28.6102        | 93.4601                  |
| 2 | requestAuthorizerPython | 34.3323                  | 34.3323        | 87.738                   |
| 3 | requestAuthorizerNode   | 54.3594                  | 55.3131        | 66.7572                  |
| 4 | requestAuthorizerJava   | 82.9697                  | 83.9233        | 38.147                   |

Figure 13: Request Max Used Memory Query Result

5. Token Access Controlled Max Init Duration Query (Figure 14).

| # | : functionName        | : coldStar | : minInitDurat… | :maxInitDuration |
|---|-----------------------|------------|-----------------|------------------|
| 1 | tokenAuthorizerGo     | 3          | 77.4            | 85.51            |
| 2 | tokenAuthorizerPython | 5          | 102.28          | 116.82           |
| 3 | tokenAuthorizerNode   | 3          | 141.87          | 165.6            |
| 4 | tokenAuthorizerJava   | 64         | 376.39          | 584.48           |

Figure 14: Token Max Init Duration Query Result

| # | : functionName        | : minDura | ti…∶maxDuration |
|---|-----------------------|-----------|-----------------|
| 1 | tokenAuthorizerPython | 1.27      | 1.82            |
| 2 | tokenAuthorizerGo     | 1.96      | 17.31           |
| 3 | tokenAuthorizerNode   | 4.65      | 19.99           |
| 4 | tokenAuthorizerJava   | 395.04    | 577.48          |

6. Token Access Controlled Max Duration Query (Figure 15).

Figure 15: Token Max Duration Query Result

7. Token Access Controlled Max Used Memory Query (Figure 16).

| # | : functionName        | : minMemoryReque | : maxMemoryUse | overProvisionedMemoryMB |
|---|-----------------------|------------------|----------------|-------------------------|
| 1 | tokenAuthorizerGo     | 27.6566          | 27.6566        | 94.4138                 |
| 2 | tokenAuthorizerPython | 34.3323          | 34.3323        | 87.738                  |
| 3 | tokenAuthorizerNode   | 54.3594          | 54.3594        | 67.7109                 |
| 4 | tokenAuthorizerJava   | 77.2476          | 78.2013        | 43.869                  |

Figure 16: Token Max Used Memory Query Result

# 7 Advanced Topics

This section is added to explain how to make advanced customization to applications that involve changing templates, configurations, and codes.

## 7.1 Add/Modify New Runtime Scenarios

If the user wants to add new language runtimes as a scenario, the user needs to modify the script inside *serverless-apps-builder/template.yaml*. As mentioned in the Installation section, this application uses AWS SAM as a serverless application builder. The AWS SAM full developer guide can be found here.

Below is the example template to add a new language runtime:

```
### Lambda <Request Token> Authorizer <Runtime>
<Request Token> Authorizer <Runtime> Resource:
Type: AWS::ApiGateway::Resource
Properties:
    ParentId: !GetAtt AppApi.RootResourceId
    PathPart: "<req tkn>-auth-<runtime>"
    RestApiId: !Ref AppApi
```

```
# GET Method with Lambda authorizer <request token> enabled
<Request Token>Authorizer<Runtime>Get:
  Type: AWS::ApiGateway::Method
  Properties:
    RestApiId: !Ref AppApi
    ResourceId: !Ref <Request Token>Authorizer<Runtime>Resource
    HttpMethod: GET
    AuthorizationType: CUSTOM
    AuthorizerId: !Ref AuthorizersLambda<Request Token><Runtime>
    Integration:
      Type: AWS_PROXY
      IntegrationHttpMethod: POST
      Uri:
        !Join [
          "",
          ſ
            "arn:aws:apigateway:",
            !Ref AWS::Region,
            ":lambda:path/2015-03-31/functions/",
            !GetAtt App<Request Token>Authorizer<Runtime>Function.
               \hookrightarrow Arn.
            "/invocations",
         ],
        1
# Lambda <Request Token> Authorizer
AuthorizersLambda<Request Token><Runtime>:
  Type: AWS::ApiGateway::Authorizer
  Properties:
    Name: AuthorizersLambda<Request Token><Runtime>
    Type: REQUEST
    RestApiId: !Ref AppApi
    IdentitySource: <method.request.querystring.QueryString1 method.request.
       \leftrightarrow header.AuthorizationToken>
    AuthorizerResultTtlInSeconds: 0
    AuthorizerUri:
      !Join [
        "",
        ſ
          "arn:aws:apigateway:",
          !Ref AWS::Region,
          ":lambda:path/2015-03-31/functions/",
          !GetAtt <Request Token>Authorizer<Runtime>Function.Arn,
          "/invocations",
        ],
      1
```

#### # App<Request|Token>Authorizer<Runtime> function

#### App<Request|Token>Authorizer<Runtime>Function:

 $\mathbf{Type:} \ \mathrm{AWS::} Serverless:: Function$ 

Properties:

FunctionName: app<Request Token>Authorizer<Runtime> Description: <Request Token> Authorizer <Runtime> Application Runtime: <runtimeVersion> CodeUri: scenarios/<runtime> Handler: app<Request Token>Authorizer.lambda\_handler MemorySize: 128 Timeout: 3

#### # <request|token>Authorizer<Runtime> function

#### <Request Token>Authorizer<Runtime>Function:

Type: AWS::Serverless::Function Properties: FunctionName: <request|token>Authorizer<Runtime> Description: <Request|Token> Authorizer <Runtime> Runtime: <runtimeVersion> CodeUri: scenarios/<runtime> Handler: <request|token>Authorizer.lambda\_handler MemorySize: 128 Timeout: 3

#### 

#### App<Request |Token>Authorizer<Runtime>Permission:

#### 

#### <Request Token>Authorizer<Runtime>FunctionPermission:

**Type:** AWS::Lambda::Permission

**Properties:** 

**FunctionName**: !Ref <Request Token>Authorizer<Runtime>Function Action: lambda:InvokeFunction

Principal: apigateway.amazonaws.com

**SourceArn**: !Sub arn:aws:execute-api:\${AWS::Region}:\${AWS::AccountId}:\${

 $\hookrightarrow$  AppApi}/authorizers/\${AuthorizersLambda<Request|Token><Runtime>  $\hookrightarrow$  }

```
### Deployment and Output Setup
Deployment:
   Type: AWS::ApiGateway::Deployment
   DependsOn:
      - <Request|Token>Authorizer<Runtime>Get
   Properties:
      RestApiId: !Ref AppApi
Outputs:
# API Gateway endpoint to be used during performance tests
```

<Request Token>Authorizer<Runtime>:

**Description**: <Request Token> Authorizer <Runtime> Get Endpoint

Value: !Sub "https://\${AppApi}.execute-api.\${AWS::Region}.amazonaws.com/

```
↔ v1/<req tkn>-auth-<runtime> <\?QueryString1=queryValue1 -H \"
```

 $\hookrightarrow$  AuthorizationToken: Bearer allow\">"

## 7.2 Modify Artillery Performance Tests Tests

As explained in section Artillery reports, the artillery performance test uses templates from folder *config/templates* to generate actual Artillery performance configuration files in folder *config/artillery*. Users can change the contents of the template as the user wants. Detailed information about artillery templates is available here.

## 7.3 Add/Modify Logs Insight Queries

It is necessary to change the code in *labt.js* if the user wants to modify or add to the Log Insight query. Users can read the document here to learn the AWS CloudWatch Logs Insight query language. Below is the code section that the user needs to modify:

executeLogsInsight(<identifierParams|identifierRequestParams|</pre>